| 分類 | WinCE PAC 系統和應用常見問題 |    |       |    |           | 編號 | 2-010-00 |
|----|---------------------|----|-------|----|-----------|----|----------|
| 作者 | Tunglu-Yu           | 版本 | 1.0.1 | 日期 | 2013/5/16 | 頁碼 | 1/3      |

## 如何變更軟體鍵盤的按鍵大小

應用於:

| 平台               | 作業系統版本 | WinPAC/ViewPAC utility 版本 |
|------------------|--------|---------------------------|
| WP-8x3x/ WP-8x4x | 所有版本   | 所有版本                      |
| WP-5000          | 所有版本   | 所有版本                      |
| VP-23W1/ VP-25W1 | 所有版本   | 所有版本                      |
| VP-4131          | 所有版本   | 所有版本                      |

請依照下列步驟變更軟體鍵盤大小:

## 步驟 1: 點擊控制台,發現目前的軟體鍵盤上的按鍵大小是比較大的

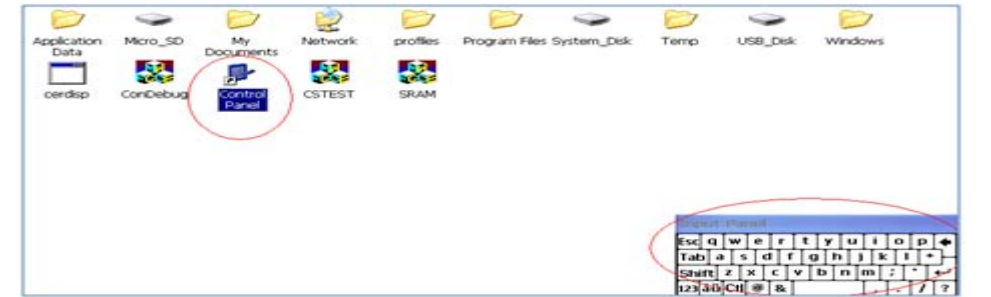

## 步驟 2: 點擊 控制台->輸入面板

| Ö            | -9               | 1       | 3                    |                    |                    | 1        | ()     |                           | 82    |
|--------------|------------------|---------|----------------------|--------------------|--------------------|----------|--------|---------------------------|-------|
| Certificates | Date/Time        | Dialing | Display              | Input Panel        | Internet           | Keyboard | Mouse  | Network and<br>Dial-up Co | Owner |
| 20           | 9                | 1       | ->                   | 2                  | 0                  |          | 2      | 30                        |       |
| Password     | PC<br>Connection | Power   | Regional<br>Settings | Remove<br>Programs | Storage<br>Manager | Stylus   | System | Volume &<br>Sounds        |       |

步驟 3: 點擊 "選項" 按鈕

| Input Panel Properties 🛛 ? OK 🔀                                                                                                 |
|----------------------------------------------------------------------------------------------------|
| Input Panel                                                                                                    |
| Current input <u>m</u> ethod:                                                                                                   |
| Keyboard                                                                                                    |
| Options                                                                                                    |
| Allow applications to change the input panel state                                                                              |
| To quickly switch input methods,<br>tap the Input Panel arrow and<br>then tap the desired method from<br>the menu that appears. |
|                                                                                                    |
|                                                                                                    |

| 分類                                                                                             | WinCE PAC                                                                                                    | 系統和應用                                                       | 常見問題                                                 |                              |                                                                        | 編號                                    | 2-010-00               |
|------------------------------------------------------------------------------------------------|----------------------------------------------------------------------------------------------------|-------------------------------------------------------------|------------------------------------------------------|------------------------------|------------------------------------------------------------------------|---------------------------------------|------------------------|
| 作者                                                                                             | Tunglu-Yu                                                                                                    | 版本                                                          | 1.0.1                                                | 日期                           | 2013/5/16                                                              | 頁碼                                    | 2/3                    |
| 步驟 4: 選擇                                                                                       | 小型按鍵後,<br>ard Options<br>ys<br>ys<br>tures for Space,<br>ce, Shift and Enter<br>for Space<br>for Space<br>for Space<br>for Space<br>for Space<br>for Space<br>for Space<br>for Space | 點擊 "OK<br>(K)<br>t<br>g<br>b<br>er<br>ace<br>ckspace<br>ter | 、"按鈕                                                 |                              |                                                                        |                                       |                        |
| 步驟 5: 呼叫                                                                                       | <u></u> 山軟體鍵般後                                                                                                    | 發現,按                                                        | 键戀小了                                                 |                              |                                                                        |                                       |                        |
| Certificates Date/<br>Password Pi<br>Conne                                                     | Time Dialing D                                                                                                    | scolar JXX                                                  | anel Internet<br>Options<br>We Storage<br>ms Manager | Keyboard Mou<br>Stylus Syste | Network and<br>Dial-up Co<br>WWW<br>em Volume &<br>Sounds              | Swner                                 |                        |
|                                                                                                |                                                                                                    |                                                             |                                                      |                              | 123456<br>ab q w e r t y<br>AP a s d f q<br>hift z x c v b<br>that i v | 7890-=●<br>/uiop[]<br>hjk1;<br>nm,./+ |                        |
| 步驟 6: 儲存<br>執行 WinP<br>WinPAC U<br>File He<br>Save and<br>Reboot Y<br>Restore<br>E <u>x</u> it | 設定値<br>AC/ViewPAC<br>Hility [2.0.1.4]<br>Ip Configuration<br>d Reboot<br>Without Save<br>Default Settings                                                                            | Utility 後<br>on<br>etting FTI                               | ,點擊"Fi<br>P Setting<br>Welco<br>This too<br>Pist     | le" → "Save                  | 9",點擊"Yi<br>9 !<br>Would you like                                      | es"按鈕,<br>e to save the s             | 完成設定。<br>×<br>etting ? |

ICP DAS Co., Ltd. Technical document

| 分類 | WinCE PAC 系統和應用常見問題 |    |       |    |           | 編號 | 2-010-00 |
|----|---------------------|----|-------|----|-----------|----|----------|
| 作者 | Tunglu-Yu           | 版本 | 1.0.1 | 日期 | 2013/5/16 | 頁碼 | 3/3      |

## **Revision History**

| Revision | Date       | Description |  |
|----------|------------|-------------|--|
| 1.0.1    | 2013/05/16 | 首次發行        |  |
|          |            |             |  |